۱- وارد قسمت setting شوید.

| XX mahyari@nclsharif.ir - N X                       |             |                                                     |  |  |  |
|-----------------------------------------------------|-------------|-----------------------------------------------------|--|--|--|
| $\leftrightarrow$ $\rightarrow$ C (i) mail.ncl.shar | f.ir        | প 🕁 🗄                                               |  |  |  |
| 🛪 New                                               |             | mahyari@ncl.sharif.ir 🔽 -                           |  |  |  |
| Inbox ☆                                             | Search      | ✓ mahyari@ncl.sharif.ir                             |  |  |  |
| Sent                                                |             | + Add Account                                       |  |  |  |
| Drafts                                              |             | Settings                                            |  |  |  |
| Spam                                                | Empty list. | O Help                                              |  |  |  |
| Trash                                               |             | Select message in list to view it ne Mobile version |  |  |  |
| Archive                                             |             | U Logout                                            |  |  |  |
|                                                     |             | EU                                                  |  |  |  |
| 🚳 🥭 🚞                                               | 🖸 📀 😰 🚺     | EN 🔺 🍢 🙀 📶 🌗 🚳 12:01 PM<br>3/19/2018                |  |  |  |

۲- از نوار سمت چپ Filters را انتخاب کنید و روی add a Filter کلیک کنید.

| 🔀 mahyari@ncl.sharif.ir - Se 🗙                        |                                             |                           |
|-------------------------------------------------------|---------------------------------------------|---------------------------|
| $\leftrightarrow$ $\rightarrow$ C (i) mail.ncl.sharin | .ir/#/settings/filters                      | 아 ☆ :                     |
|                                                       | Back                                        | mahyari@ncl.sharif.ir     |
| General                                               | Filters                                     |                           |
| Accounts                                              | Add a Eilter                                |                           |
| Filters                                               |                                             |                           |
| Security                                              |                                             |                           |
| Folders                                               | If (Forward to "mahyari.farzane@gmail.com") |                           |
| Themes                                                |                                             |                           |
|                                                       |                                             |                           |
|                                                       |                                             |                           |
|                                                       |                                             |                           |
|                                                       |                                             |                           |
|                                                       |                                             |                           |
|                                                       |                                             |                           |
|                                                       |                                             |                           |
|                                                       |                                             |                           |
|                                                       |                                             |                           |
|                                                       |                                             |                           |
| mail.ncl.sharit.ir/#/settings/filters                 | 2 💿 😰 🔃 🖬                                   | EN 🔺 隆 🔐 all 🌗 🚳 12:03 PM |

۲- یک نام برای فیلتر انتخاب کرده و در قسمت forward to ، actions را انتخاب کنید. در پایین آدرس ایمیلی که می خواهید وارد نمایید. روی done کلیک کرده و در صفحه بعدی حتما تغییرات را save کنید. دقت کنید نیازی به اضافه کردن condition نیست. تمامی ایمیل ها به ادرس مورد نظر شما فوروارد می شوند.

| 🔀 mahyari@ncl.sharif.ir - Se 🗙                   |                     | Income that                                                                                                |                          |
|--------------------------------------------------|---------------------|----------------------------------------------------------------------------------------------------|--------------------------|
| $\leftrightarrow$ $\rightarrow$ C (i) Not secure | mail.ncl.sharif.ir/ | /#/settings/filters                                                                                        | 야 ☆ :                    |
|                                                  | ← Back              |                                                                                                    | mahyari@ncl.sharif.ir    |
| General                                          | Filters             | Create a filter? ×                                                                                         |                          |
| Accounts                                         |                     |                                                                                                    |                          |
| Filters                                          | + Add :             | ncij                                                                                                    |                          |
| Security                                         |                     | Conditions                                                                                                 |                          |
| Folders                                          | 🗹 🗄 f               | All incoming messages                                                                                      |                          |
| Themes                                           |                     | All incoming messages  Add a Condition  Actions  Forward to  mahyari.farzane@gmail.com  Keep  Mark as read |                          |
| 2                                                |                     | ✓ Done                                                                                                    |                          |
|                                                  |                     |                                                                                                    | 12-04 PM                 |
|                                                  |                     |                                                                                                    | EN 🔺 🍢 🔐 📶 🌒 📤 1/2/04 PM |

| 🔀 mahyari@ncl.sharif.ir - Se 🗙                                   | and particular as the particular as the balance of the                                                                       |                                      |  |  |  |
|------------------------------------------------------------------|----------------------------------------------------------------------------------------------------|--------------------------------------|--|--|--|
| ← → C ③ Not secure   mail.ncl.sharif.ir/#/settings/filters • ☆ : |                                                                                                    |                                      |  |  |  |
|                                                                  | ← Back                                                                                                    | mahyari@ncl.sharif.ir                |  |  |  |
| General                                                          | Filters                                                                                                    |                                      |  |  |  |
| Accounts                                                         | + Add a Filter                                                                                                    |                                      |  |  |  |
| Security                                                         | A These changes need to be saved to the server.                                                                              |                                      |  |  |  |
| Folders                                                          |                                                                                                    |                                      |  |  |  |
| Themes                                                           | <ul> <li>✓ # f (Forward to "mahyari.farzane@gmail.com")</li> <li>✓ # ncl (Forward to "mahyari.farzane@gmail.com")</li> </ul> |                                      |  |  |  |
| 📀 🤌 📋                                                            | 2 💿 🔖 🕺 🚺 📲                                                                                                    | EN 🔺 🎠 🔐 🗤 🌒 🔺 12:05 PM<br>3/19/2018 |  |  |  |